## e-Devlet Üzerinde Mezun Belgesi Sorgulama

- 1) Mezuniyet Bilgileri Sayfası
- *•* **e-Devlet** Sistemine giriş yapınız.
- Tükseköğretim Mezun Belgesi Sorgulama sayfasını bulunuz ve açınız.
- The Bu sayfada eğer yükseköğretim mezunu iseniz diploma belgeniz görüntülenir.
- Yükseköğretim mezunu iseniz ve belgeniz görünmüyor ise "Hata veya Eksiklik Bildir" sayfasını açınız.

| Hizmet Listesine Geri Dön                                                                                                    | Hata veya Eksiklik Bildir Kullanimini anlatan                                                                               |
|----------------------------------------------------------------------------------------------------|----------------------------------------------------------------------------------------------------|
| NAME OF COLD                                                                                                    | Bu hizmet ile, üniversite mezuniyet bilgilerinizi görüntüleyebilir ve barkodlu üniversite mezun belgesi oluşturabilirsiniz. |
| Bu hizmet Yükseköğretim Kurulu<br>Saşkanlığı işbirliği ile e-Devlet Kapısı<br>iltyapısı üzerinden sunulmaktadır.                            | ezun bilgisi bulunamamıştır.                                                                                                |
| <ul> <li>Bu işlem için yaklaşık 2<br/>dakikancı ayırmalısınc.</li> <li>Bu işlem toplam 2 aşamaldır.<br/>Şu anda 1. aşamadasıncı.</li> </ul> | Bu sayfadaki bilgilerde bir hata veya eksiklik olduğunu düşünüyorsanız bildirebilirsiniz Hata veya eksiklik bildir.         |
| 1. Mezuniyet Bilgileri                                                                                                    |                                                                                                    |
| 2. Mezun Belgesi                                                                                                    | Yükseköğretim mezunu iseniz ve mezun belgeniz görünmüvor ise                                                                |

## 2) Hata ve Eksiklik Bildirimi Sayfası

- The Bu sayfada mezun olduğunuz programa ait bilgileri listeden seçerek giriniz.
- Listede görünmeyen Fakülte, MYO, YO ya da Enstitü bilgilerini yazarak girme yetkiniz de bulunmaktadır.

| Hizmet Listesine Geri Dön                                                    |                                                                                                    |                                                                                                    | 🗘 Geri                           | -                              |
|------------------------------------------------------------------------------|----------------------------------------------------------------------------------------------------|----------------------------------------------------------------------------------------------------|----------------------------------|--------------------------------|
| u homet Yüksekööretim Kurulu                                                 | Hata / Eksiklik Bildirin<br>Bu form aracılığıyla, mezu<br>yapabilirsiniz. Yapacağını<br>kurumunun öğrenci işlerir | ait<br>iniyet bilgilerinizle ilgili hatalı veya eksik durumlar hakkında ger<br>z bildirimler, Yükseköğretim Kurulu Başkanlığı tarafından, ilgili y<br>e iletilecektir. Yapacağınız başvurudan sonra, düzetlmeniz hem<br>bi balan etkiliniz dirazhmez yurun çine genegenene a zama | i bildirim<br>ükseköğretim<br>en |                                |
| aşkanlığı işbirliği ile e-Devlet Kapısı<br>İtyapısı üzerinden sunulmaktadır. | gerçekleşmezse, doğr                                                                                              | udan ilgili yükseköğretim kurumunun öğrenci işlerine ba                                                                                                    | işvurunuz.                       |                                |
| Bu işlem için yaklaşık 2.<br>dakikanızı ayırmalısınız.                       |                                                                                                    |                                                                                                    |                                  | - All                          |
| Bu işlem toplam 2 aşamalıdır.<br>Şu anda 1. aşamadasınız.                    | Aşağıdaki hata bildirim fo                                                                                        | rmunu diplomanızı kontrol ederek doldurunuz.                                                                                                    |                                  |                                |
| 1. Mezuniyet Bilgileri                                                       | 🕕 Hatalı Bilgiler Hakkınd                                                                                         | la                                                                                                    |                                  |                                |
| a. Hata / Eksiklik Bildirimi                                                 | Hata / Eksiklik Türü 😽 🕯                                                                                          | Mezunum ama mezun görünmüyorum.                                                                                                    |                                  |                                |
| 2. Mezun Belgesi                                                             |                                                                                                    |                                                                                                    |                                  |                                |
|                                                                              | 2 Kişisel Bilgiler Hakkınd                                                                                        | da<br>KIBRIS SAĞLIK VE TOPI UM BİLİMLERİ ÜNİVERSİTESİ                                                                                                    |                                  |                                |
| Favori Hizmetlerime Ekle                                                     | Mezuniyet bilgilerinizdeki                                                                                        | KIBRIS SOSYAL BILIMLER ÜNİVERSİTESİ                                                                                                    |                                  |                                |
| 🖄 Kuruma Ait Diğer Hizmetler                                                 | aşağıda "Yanlış" seçeneğ<br>ise aşağıda "Doğru" seçer                                                             | KIRIKKALE ÜNİVERSİTESİ                                                                                                    |                                  |                                |
| Bu Hizmete Puan Ver                                                          |                                                                                                    | KIRKLARELI UNIVERSITESI<br>KILIS 7 ARALIK ÜNIVERSITESI                                                                                                    | 2                                |                                |
| 🗊 Twitter'da Paylaş                                                          | Adı Soyadı                                                                                                    | KOCAELI UNIVERSITESI<br>KOÇ ÜNIVERSITESI                                                                                                    | -                                |                                |
| 🕼 Facebook'da Paylaş                                                         | Adı Soyadı Bilgisi *                                                                                              | KOMRAT DEVLET ÜNİVERSİTESİ<br>KONYA GIDA VE TARIM ÜNİVERSİTESİ<br>KTO KARATAY ÜNİVERSİTESİ<br>LEFKE AVRUPA ÜNİVERSİTESİ<br>MALTEPE ÜNİVERSİTESİ<br>MANİSA CELÂL BAYAR ÜNİVERSİTESİ                                                                                                |                                  |                                |
|                                                                              | 3 Doğru Bilgiler Hakkınc                                                                                          | MARDIN ARTUKLU ÜNIVERSITESI<br>MARMARA ÜNIVERSITESI<br>MEF ÜNIVERSITESI<br>MEHMET AKİF ERSOY ÜNIVERSITESI<br>MERSIN ÜNIVERSITESI                                                                                                    |                                  |                                |
|                                                                              |                                                                                                    | MILLI SAVUNMA ÜNİVERSİTESİ                                                                                                    | ·                                | a manager and the first of the |

## 3) Bildirimin Gönderilmesi

- Hata ve Eksiklik Bildirimi sayfasında tüm bilgilerinizi girdikten sonra "Gönder" düğmesine tıklatınız.
- Böylece bildirim (talebiniz) iletilmiş olur.
- YÖK Başkanlığı talebinizi ilgili yükseköğretim kurumu öğrenci işlerine iletecektir.
- Talebiniz hemen (birkaç gün içinde) gerçekleşmeyebilir.
- Talebiniz uzun süre gerçekleşmez ise doğrudan ilgili yükseköğretim kurumu öğrenci işlerine başvurmalısınız.

| Universite                                                            | * MERSIN ÜNIVERSITESI                                                                                                   | •                         |
|-----------------------------------------------------------------------|----------------------------------------------------------------------------------------------------|---------------------------|
| Imayan                                                                | *                                                                                                    |                           |
| akülte/MYO/YO/Enstit                                                  | ü<br>* Bu alana listede olmayan Fakülte / MYO / YO / Er                                                                 | ıstitü bilgisini giriniz. |
|                                                                       |                                                                                                    |                           |
| Olmayan Program                                                       | * Bu alana listede olmayan Program bilgisini girini:                                                                    | Ζ,                        |
| Olmayan Program                                                       | * Bu alana listede olmayan Program bilgisini girini:<br>akülte / MYO / YO / Enstitü ve Programı listede göremedim.      | Ζ,                        |
| Olmayan Program<br>Mezun olduğum Fa<br>Diploma No<br>Mezuniyet Tarihi | * Bu alana listede olmayan Program bilgisini girini:<br>akülte / MYO / YO / Enstitü ve Programı listede göremedim.<br>* | Ζ,                        |

Not:

Sistem üzerinde üniversite seçimi zorunludur, yazarak girilemez. YÖK öncesi yükseköğretim kurumları (Örneğin; Milli Eğitim Bakanlığına Bağlı Yüksek Öğretmen Okulları) listede görünmemektedir.

YÖK öncesi yükseköğretim kurumlarından mezun olanların diploma bilgilerinin nasıl girileceği hakkında henüz bir açıklama bulunmamaktadır.

YÖK öncesi yükseköğretim mezuniyet bilgileri girişi hakkında yeni açıklamalar ayrıca duyurulacaktır.